## How to Configure Triggers for Overlays on a Specific Page

You can configure your offers on a specific page by following these steps:

- 1. Click on the *Campaigns* category on the left side of your screen.
- 2. Click *Targeting* of the campaign you wish to edit.

| BA                                           | SIC SETTINGS                                                                                                    |                                                                                                    |                                                                                                    |                                                  |                         |
|----------------------------------------------|----------------------------------------------------------------------------------------------------|----------------------------------------------------------------------------------------------------|----------------------------------------------------------------------------------------------------|--------------------------------------------------|-------------------------|
| Apply                                        | campaign for whole site: <table-cell></table-cell>                                                                                            | )                                                                                                    |                                                                                                    |                                                  |                         |
| http                                         | ://yoursite.com                                                                                                    |                                                                                                    |                                                                                                    |                                                  |                         |
| Or app                                       | oly for some pages: 😧                                                                                                    |                                                                                                    |                                                                                                    |                                                  |                         |
| URL                                          | contains •                                                                                                    | http://yoursite.com/goods                                                                                                    |                                                                                                    | Delete                                           |                         |
| Ad                                           | ld url                                                                                                    |                                                                                                    |                                                                                                    |                                                  |                         |
| - If "Co<br>- If "Do<br>- If "Eq<br>- If "Do | ontains" is chosen, you can inser<br>pes not contain" is chosen, you<br>juals" is chosen, you need to ide<br>pes not equal" is chosen, you ne | rt any part of a URL(s), like blog or pro<br>can insert any part of a URL(s) as well<br>entify the entire URL(s), where the car<br>eed to identify the entire URL(s), wher | oduct. So, your campaign will work<br>. It will exclude these URLs from the<br>npaign should be displayed.<br>e the campaign should not be disp | on URLs containing blog<br>e campaign.<br>layed. | or product in the link. |

3. Campaigns can be targeted to operate on specific pages or across your entire site. If you wish to apply the campaign to your entire site, insert the URL in the designated text box. For specific pages, insert the URL of the page where your campaign should be active. Alternatively, you may activate the campaign to specific page(s) by clicking the *Add url button*. In the dropdown menu you may choose where to show your campaign.